# نيوكت LACP (802.3ad) نيبوكت و 6500/6000 catalyst 4500/4000

# المحتويات

<u>المقدمة</u> قبل البدء الاصطلاحات المكونات المستخدمة النظرية الأساسية الفرق بين نظام التشغيل CatOS وبرنامج Cisco IOS System التكوين الرسم التخطيطي للشبكة التحقق من الصحة التحقق من الصحة معلومات ذات صلة معلومات ذات صلة

## <u>المقدمة</u>

سيعرض هذا المستند التكوين الأساسي اللازم لإعداد تجميع ارتباط 802.3ad بين Catalyst 6500/6000 (الذي يعمل ببرنامج Catolys OS [Catolyst 4500/4000. 802.3ad]) وأحد مُبدَّلات Catalyst OS (Catolyst 4500/4000. 802.3ad هي مواصفات جديدة من IEEE تسمح لنا بتجميع العديد من المنافذ المادية معًا لتكوين منفذ منطقي واحد. وهذا يشبه إلى حد كبير حل Cisco EtherChannel الموجود بالفعل. يكمن الاختلاف الرئيسي في أن تنفيذ Cisco يستخدم بروتوكول خاص يُسمى بروتوكول تجميع المنافذ (PAgP). قام IEEE (معهد مهندسي الكهرباء والإلكترونيات) لاحقًا ضمن 802.3ad بتحديد بروتوكول تحكم جديد لتجميع الارتباطات، يُسمى بروتوكول التحكُّم في تجميع الارتباطات (LACP).

والميزة الأساسية لاستخدام بروتوكول LACP (معيار 802.3ad) هي قابلية التشغيل البيني مع محولات المورد الأخرى. بما أن PAgP خاص ب Cisco، يستطيع واحد لا يجمع قناة بين cisco مفتاح ومفتاح من آخر بائع ما لم LACP يكون استعملت.

لمزيد من التفاصيل حول تكوين LACP باستخدام CatOS، راجع المستندات التالية:

- مادة حفازة 6000/6500: <u>يفهم ال خطوة تراكم تحكم بروتوكول</u> قسم من الوثيقة <u>يشكل EtherChannel</u>
- مادة حفازة 4000/4500: <u>*يفهم ال خطوة تراكم تحكم بروتوكول*</u> قسم من الوثيقة <u>يشكل Fast EtherChannel</u> و gigabit EtherChannel

أحلت لمعلومة على كيف أن يشكل LACP يستعمل cisco ios ® برمجية، التالي وثيقة:

- مادة حفازة 6000/6500: ي*فهم IEEE 802.3ad LACP EtherChannel تشكيل* قسم من الوثيقة <u>يشكل</u> <u>EtherChannels</u>
- مادة حفازة 4000/4500: <u>يفهم ويشكل EtherChannel</u> قسم من الوثيقة <u>مادة حفازة sery 4500 مفتاح cisco</u>

# <u>قبل البدء</u>

### <u>الاصطلاحات</u>

للحصول على مزيد من المعلومات حول اصطلاحات المستندات، راجع <u>اصطلاحات تلميحات Cisco التقنية</u>.

### <u>المتطلبات الأساسية</u>

قبل محاولة هذا التكوين، يرجى التأكد من استيفاء المتطلبات الأساسية أدناه.

يمكن إستخدام LACP مع الأنظمة الأساسية والإصدارات التالية:

- مادة حفازة sery 6000/6500 مع CatOS صيغة 1)7.1 وفيما بعد
- مادة حفازة sery 6000/6500 مع cisco ios برمجية إطلاق 12.1(ex)وفيما بعد
  - مادة حفازة sery 4000/4500 مع CatOS صيغة 7.1(1) وفيما بعد
- مادة حفازة sery 4000/4500 مع cisco ios برمجية إطلاق 12.1 (ew(13 وفيما بعد

### <u>المكونات المستخدمة</u>

تستند المعلومات الواردة في هذا المستند إلى إصدارات البرامج والمكونات المادية أدناه.

- محول Catalyst 4003 الذي يشغل برنامج CatOS 7.1(1)
- المحول Catalyst 6500 switch الذي يشغل برنامج CatOS 7.1(1)
- المحول Catalyst 6500 switch الذي يشغل برنامج Cisco IOS Software، الإصدار 12.1(13)E9

### <u>النظرية الأساسية</u>

يدعم توصيل LACP أربعة أوضاع تشغيل، على النحو التالي:

- **قيد التشغيل**: يتم فرض تكوين تجميع الارتباطات دون أي تفاوض على بروتوكول LACP .بمعنى آخر، لن يرسل المحول حزمة LACP ولا يعالج أي حزمة LACP واردة. وهذا مماثل لحالة "التشغيل" ل PAgP.
  - **قيد الإيقاف**: لن يتم تكوين تجميع الارتباطات. لا نرسل حزمة LACP أو نفهمها. هذا مماثل لحالة الإيقاف ل PAgP.
- passive: لا يقوم المحول ببدء القناة، ولكنه يفهم حزم LACP الواردة. يقوم النظير (في الحالة النشطة) بتهيئة التفاوض (عن طريق إرسال حزمة LACP) التي نتلقاها والرد عليها، مما يؤدي في نهاية المطاف إلى تكوين قناة التجميع مع النظير. هذا مماثل إلى تلقائي في PAgP.
  - **نشط**: نحن مستعدون لتشكيل حلقة تجميعية، وبدء التفاوض. سيتم تكوين تجميع الارتباطات إذا كان الطرف الآخر قيد التشغيل في وضع LACP النشط أو السلبي. وهذا مماثل للوضع ل PAgP.

توجد ثلاث مجموعات صالحة فقط لتشغيل تجميع إرتباط LACP، كما يلي:

| التعليقا<br>ت | تبديل | تبديل |
|---------------|-------|-------|
| موصی<br>به.   | نشط   | نشط   |
| يحدث          | سلېي  | نشط   |

| تجميع<br>الارتباط<br>كان<br>التفاو<br>ناجحا.                     |       |       |
|------------------------------------------------------------------|-------|-------|
| یحدث<br>تجمیع<br>الارتباط<br>بدون<br>LACP<br>یومع<br>ینجح،<br>لا | تشغيل | تشغيل |

**ملاحظة:** بشكل افتراضي، عند تكوين قناة LACP، يكون وضع قناة LACP سلبيا.

# الفرق بين نظام التشغيل CatOS وبرنامج Cisco IOS System

**CatOS على المشرف محرك و cisco ios برمجية على ال MSFC** (هجين): CatOS صورة يستطيع كنت استعملت كالنظام برمجية أن يركض المشرف محرك على مادة حفازة 6000/6500 مفتاح. في حال تركيب بطاقة ميزة التحويل متعدد الطبقات الاختيارية (MSFC)، فسيتم إستخدام صورة منفصلة من برنامج Cisco IOS Software لتشغيل بطاقة MSFC.

**cisco ios برمجية على على حد سواء المشرف محرك و MSFC** (أهلي طبيعي): وحيد cisco ios برمجية صورة يستطيع كنت استعملت كالنظام برمجية أن يركض على حد سواء المشرف محرك و MSFC على مادة حفازة 6000/6500 مفتاح.

**ملاحظة:** للحصول على مزيد من المعلومات، ارجع إلى <u>مقارنة بين Cisco Catalyst وأنظمة التشغيل Cisco IOS و</u> للمحولات من السلسلة Cisco Catalyst 6500 Series Switch.

# <u>التكوين</u>

نفترض أئنا بدأنا بمحولات تحتوي على تكوينات فارغة، وبالتالي تم تعيين كافة المعلمات كافتراضية. سنقوم الآن بتضمين الأوامر الضرورية لتكوين بروتوكول التحكم في الوصول إلى شبكة LACP. تتضمن الخطوات برنامج Cisco IOS وأوامر CatOS المطلوبة. أختر الأمر المناسب حسب البرنامج الذي يتم تشغيله على المحول.

الخطوة 1: تعيين بروتوكول القناة إلى LACP

### CatOS

افتراضيا، يستعمل كل ميناء على مادة حفازة 4000/4500 ومادة حفازة 6000/6500 قناة بروتوكول PAgP وعلى هذا لا يركض LACP. لكل ميناء معني، أنت بعد ذلك تحتاج أن يغير القناة أسلوب إلى LACP. في المحولات التي تعمل بنظام التشغيل CatOS، يمكنك تغيير وضع القناة فقط لكل وحدة نمطية. في المثال التالي، سنقوم بتغيير وضع القناة للفتحة 1 و 2 باستخدام الأمر set channelprotocol lacp *module\_number*. يمكن التحقق من التغييرات

#### باستخدام الأمر show channelprotocol.

CatOSSwitch (enable) set channelprotocol lacp 1 .Mod 1 is set to LACP protocol CatOSSwitch (enable) set channelprotocol lacp 2 .Mod 2 is set to LACP protocol CatOSSwitch (enable) show channelprotocol Channel Module Protocol \_\_\_\_\_ LACP 1 2 LACP 3 PAGP 5 PAGP

برنامج IOS من Cisco

الميناء على مادة حفازة 6000/6500 أو مادة حفازة 4000/4500 يركض cisco ios برمجية يستطيع عملت ك2ا switchports أو L3 يوجه ميناء حسب التشكيل. ل هذا سيناريو، شكلت القارن ك2ا switchport ب يصدر ال **switchport** أمر في قارن تشكيل أسلوب.

```
CiscoIOSSwitch(config)#interface gigabitEthernet 1/1
CiscoIOSSwitch(config-if)#switchport
```

بعد ذلك، قم بتحديد الواجهات التي يجب أن تستخدم LACP باستخدام الأمر channel-protocol lacp.

CiscoIOSSwitch(config-if)#channel-protocol lacp

#### الخطوة 2: تعيين نفس مفتاح الإدارة لكل منفذ سيشكل القناة والإعدادات وضع القناة

CatOS

هناك معلمة تم تبادلها في حزمة LACP تسمى مفتاح **admin**. سيتم تكوين قناة فقط بين المنافذ التي تحتوي على نفس مفتاح الإدارة. بإصدار الأمر set port lacp-channel *mod/ports\_list*، ستعين جميع المنافذ في port\_list بنفس مفتاح الإدارة.

على سبيل المثال، في جهاز واحد، نقوم بتعيين كلا المنفذين إلى نفس المجموعة. (يتم تعيين مفتاح المسؤول 56 بشكل عشوائي.)

> CatOSSwitch (enable) **set port lacp-channel 1/1,2/1** Port(s) 1/1,2/1 are assigned to admin key **56**

على الجهاز الآخر، نقوم أيضا بتعيين المنافذ على مفتاح واحد. (يتم تعيين مفتاح المسؤول 73 بشكل عشوائي.)

OtherCatOSSwitch> (enable) **set port lacp-channel 3/33-34** Port(s) 3/33-34 are assigned to admin key **73** 

تذكر أن مفتاح الإدارة له قيمة محلية فقط. in other words، هو ينبغي كنت ال نفس فقط لميناء ضمن المفتاح ولا عامل بين مفتاح مختلف.

### برنامج IOS من Cisco

إذا كان الجهاز يعمل ببرنامج Cisco IOS Software، فيمكن تجنب هذه الخطوة. انتقل مباشرة إلى **الخطوة 3**.

الخطوة 3: تغيير وضع قناة LACP

#### CatOS

تتمثل الخطوة الأخيرة لتكوين القناة في تغيير وضع قناة LACP إلى حالة على جانب واحد أو كلا الجانبين. يمكن تنفيذ هذا الإجراء باستخدام نفس الأوامر المستخدمة في الخطوة 2، ومع ذلك، فإنه يحدد الآن حالة للوضع. صياغة الأمر هي كما يلي:

### set port lacp-channel *mod/ports\_list* أسلوب {on | إيقاف | نشط | passive}

على سبيل المثال:

CatOSSwitch (enable) **set port lacp-channel 1/1,2/1 mode active** Port(s) 1/1,2/1 channel mode set to active. **ملاحظة:** للعثور على معلومات إضافية حول الأوامر المستخدمة في هذا المستند، أستخدم <u>أداة بحث الأوامر</u> (<u>للعملاء</u>

**ملاحظة:** للعنور على معلومات إصافية حول الأوامر المستخدمة في هذا المستد، استخدم <u>إذاة بحث الأوامر (للعملاء</u> المسجلين فقط).

#### برنامج IOS من Cisco

عندما يشكل أنت LACP على مادة حفازة 6000/6500 يركض cisco ios برمجية، يستعمل ال **channel-group** أمر أن يعين قارن إلى ال نفسه مجموعة.

{channel-group number mode {active | on | passive

**ملاحظة:** تتوفر خيارات وضع PAgP مثل 'auto' و'مرغوب' لهذا الأمر أيضا، ولكن لن تتم مناقشتها نظرا لأن هذا المستند يتعلق بتكوين LACP فقط.

**ملاحظة:** يعتمد عدد القيم الصحيحة لرقم مجموعة القنوات على إصدار البرنامج. بالنسبة للإصدارات الأقدم من الإصدار 3a)E3)12.1 (3a)E3 من برنامج Cisco IOS Software، تكون القيم الصالحة من 1 إلى 256؛ بالنسبة لإصدارات برنامج Cisco IOS Software 12.1(3a)E3 و 3a)E4)12.1 و 3a)E4)12.1، تكون القيم الصالحة من 1 إلى 64. يدعم برنامج IOS الإصدار 12.1(EX(52 من Cisco والإصدارات الأحدث حدا أقصى يبلغ 64 قيمة تتراوح من 1 إلى 256.

سيكون التكوين على 6000/6500 الذي يشغل برنامج Cisco IOS Software:

CiscoIOSSwitch(config)#interface gigabitEthernet 1/1 CiscoIOSSwitch(config-if)#channel-group 1 mode active Creating a port-channel interface Port-channel 1 CiscoIOSSwitch(config-if)#interface gigabitEthernet 2/1 CiscoIOSSwitch(config-if)#channel-group 1 mode active Creating a port-channel interface Port-channel 1

**ملاحظة:** للعثور على معلومات إضافية حول الأوامر المستخدمة في هذا المستند، أستخدم <u>أداة بحث الأوامر</u> (<u>للعملاء</u> المسجلين فقط).

### <u>الرسم التخطيطي للشبكة</u>

يستخدم هذا المستند إعداد الشبكة الموضح في الرسم التخطيطي أدناه.

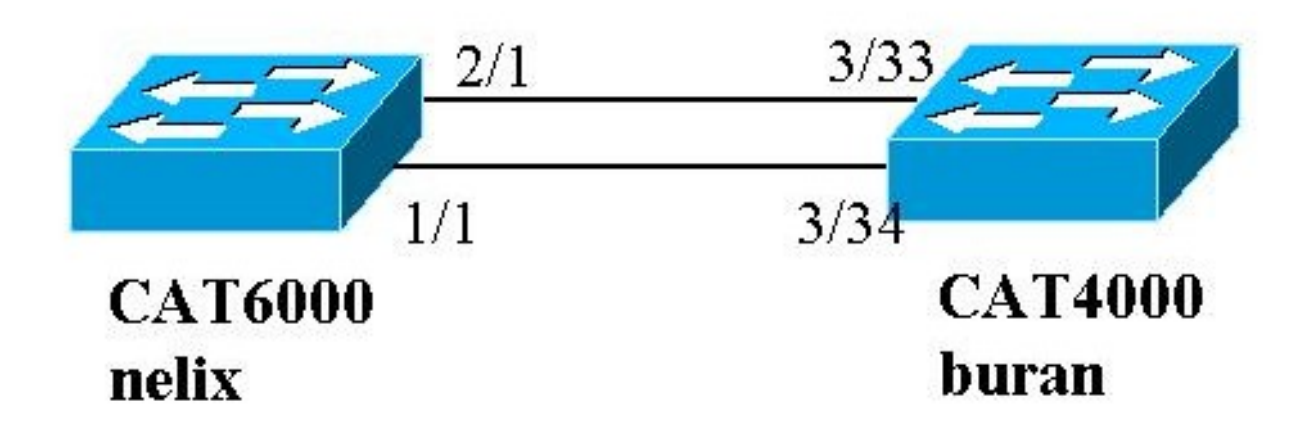

في هذا المثال، نقوم بتكوين إرتباط تجميع LACP بين محول من السلسلة Catalyst 4000 و Catalyst 6000 series switch باستخدام منفذي Gigabit Ethernet كما هو موضح في المخطط أعلاه.

**ملاحظة:** في هذا مثال، المادة حفازة 6000 يركض cisco ios برمجية والمادة حفازة 4000 يركض CatOS. ومع ذلك، من المهم تذكر أنه يمكن إستخدام تكوين بروتوكول التحكم في الوصول إلى شبكة LACP من Cisco IOS على أي محول Catalyst 4500/4000 أو Switch 6000/6500 الذي يشغل برنامج Cisco IOS Software. علاوة على ذلك، يمكن أيضا تطبيق تكوين CatOS المضمن أدناه على أي محول CatOS 4500/4000 أو 6000/6500 يشغل CatOS أيضا.

### <u>التكوينات</u>

تم إنشاء المعلومات المُقدمة في هذا المستند من الأجهزة الموجودة في بيئة معملية خاصة. تم مسح التكوينات على جميع الأجهزة باستخدام الأمر clear config all (ل CatOS) والأمر write erase (لبرنامج Cisco IOS Software) لضمان توفر التكوين الافتراضي لها. إذا كنت تعمل في شبكة مباشرة، فتأكد من فهمك للتأثير المحتمل لأي أمر قبل استخدامه.

### بوران (Catalyst 4000)

```
begin
                 ***** NON-DEFAULT CONFIGURATION ***** #
                        time: Thu Jan 17 2002, 17:54:23#
                                         (version 7.1(1#
                                                       1
                        (system web interface version(s#
                                                 system#
                                  set system name
                                                   buran
                                                       1
       Output suppressed. ! #channelprotocol set ---!
 channelprotocol lacp 3 !--- All ports in module 3 are
 in LACP channel mode. ! #port channel set port lacp-
     channel 3/33-34 73 !--- Ports 3/33 and 3/34 have a
single admin key (73). !--- Since we have not explicitly
 specified the LACP channel mode, !--- the ports are in
 passive mode. However to prevent LACP negotiation !---
      problems, Cisco recommends that you configure LACP
active mode using the !--- set port lacp-channel 3/33-34
                                    .mode active command
```

```
multicast filter#
set igmp filter disable
!
module 1 : 0-port Switching Supervisor#
!
module 2 : 48-port 10/100BaseTx Ethernet#
set port disable 2/48
!
module 3 : 34-port 10/100/1000 Ethernet#
end
```

#### nex (Catalyst 6000) باستخدام برنامج Cisco IOS Software

```
version 12.1
                                                        ļ
                                           hostname nelix
                                                        !
                                           ip subnet-zero
                                                        1
 Output suppressed. ! interface Port-channel1 !---
                                                        - 1
  Cisco IOS Software automatically creates this logical
  interface when the !--- channel-group command is used
                           .under the physical interface
                                            no ip address
                                               switchport
                                                        !
                            interface GigabitEthernet1/1
                                            no ip address
                                               switchport
This sets the LAN interface as a Layer 2 interface. ---!
                             channel-group 1 mode active
 Port 1/1 is part of channel-group 1 using LACP in ---!
       Active mode. ! interface GigabitEthernet1/2 no ip
       address shutdown !--- This interface is unused. !
  interface GigabitEthernet2/1 no ip address switchport
This sets the LAN interface as a Layer 2 interface. ---!
                             channel-group 1 mode active
 Port 2/1 is part of channel-group 1 using LACP in ---!
                                             .Active mode
```

# <u>التحقق من الصحة</u>

يوفر هذا القسم معلومات يمكن إستخدامها للتحقق من التكوين الخاص بك

**ملاحظة:** لم تستمد بعض النواتج المبينة أدناه من السيناريو الوارد أعلاه. الغرض من هذا القسم هو شرح كيفية التحقق من صحة التكوين. وهذا يشمل عرض نواتج من سيناريوهات مماثلة لتقديم تفسير أكثر اكتمالا.

يتم دعم بعض أوامر **العرض بواسطة** <u>أداة مترجم الإخراج (العملاء المسجلون</u> فقط)، والتي تتيح لك عرض تحليل إخراج أمر العرض.

**ملاحظة:** للعثور على معلومات إضافية حول الأوامر المستخدمة في هذا المستند، أستخدم <u>أداة بحث الأوامر</u> (<u>للعملاء</u> المسجلين فقط).

#### CatOS

يتضمن هذا قسم **عرض** أمر لمحولات يركض CatOS.

 Interpret lacp-channel – يعرض معلومات حول قنوات LACP حسب المنفذ أو رقم الوحدة النمطية. إذا لم تقم بإدخال وحدة نمطية أو رقم منفذ، يتم عرض معلومات حول جميع الوحدات النمطية. إذا قمت بإدخال رقم الوحدة النمطية فقط، يتم عرض معلومات حول جميع المنافذ على الوحدة النمطية. دققت أن يظهر الميناء ب رغب والميناء أن يكون في قناة يتلقى ال نفسه Admin مفتاح والقناة ب أسلوب.

• show lacp-channel mac—يعرض معلومات MAC حول قناة LACP. تحقق من أن القناة تقوم بإرسال حركة المرور واستقبالها عن طريق تشغيل الأمر عدة مرات والتحقق من زيادة العدادات.

أنت يستطيع أول دققت أن الميناء يكون يقني بشكل فعال يستعمل **العرض ميناء lacp-channel** أمر على كلا مفتاح. يتم عرض الإخراج التالي كمثال على محول يشغل CatOS وفي الوضع الخامل ل LACP (كما تم تكوينه أعلاه):

|             |       |           |       |          | Cat   | OSSwite | ch (enabl    | e) <b>show</b> | port  | lacp-c | hannel |
|-------------|-------|-----------|-------|----------|-------|---------|--------------|----------------|-------|--------|--------|
| Port        | Admin | Channel   | LACP  | Port     | Ch    | Partne  | er Oper      |                |       | I      | artner |
| key         | Mod   | e Prio    | ority | id       | Sys   | ID      |              |                |       | Port   |        |
| pas         | sive  | 128       | 849   | <br>3276 | 8:00- |         | <br>2d-40-00 |                | 65    | 73     | 3/33   |
| pas         | sive  | 128       | 849   | 3276     | 8:00- | 50-0f-2 | 2d-40-00     |                | 1     | 73     | 3/34   |
| <pre></pre> |       | ، الديد ا | п     | A. C.    | 100   | 1 • •   | њ. I.,       | 1 114 2 1      | 111 1 |        |        |

تعرض المخرجات التالية مثالا لمحول نظير يشغل CatOS وفي الوضع النشط LACP. (لم يتم تكوين هذا اعلاه.)

|                           |               |              |         | Cat    | DSSwitch  | (enable)  | show  | port   | lacp-    | channel  |
|---------------------------|---------------|--------------|---------|--------|-----------|-----------|-------|--------|----------|----------|
| Port                      | Admin Cha     | annel LACP   | Port    | Ch     | Partner   | Oper      |       |        | i        | Partner  |
| key                       | Mode          | Priority     | id      | Sys    | ID        |           |       |        | Port     |          |
| <br>act                   | <br>ive 12    | 28 769       | 32768   | 3:00-0 | )1-42-29- |           |       | 162    | 56       | 1/1      |
| act                       | <b>ive</b> 12 | 28 769       | 32768   | 3:00-0 | )1-42-29- | -25-00    |       | 161    | 56       | 2/1      |
| ى الآخر في الوضع . إذا تم | موجودة عل     | بينما تلك ال | , الوضع | حد في  | محول وا   | LAC على   | وات P | أن قنر | : لاحظ   | ملاحظة   |
|                           |               | حراج أعلاه.  | في الآذ | ، ذلك  | لإشارة إل | ط، ستتم ا | لى نش | ولين ع | لا المحو | تعيين كا |

يمكنك أيضا التحقق من أن القناة تقوم بإرسال حركة مرور واستقبالها بعرض إخراج أمر show lacp-channel mac لمعرف القناة المطابق لقناتك. (راجع معرف القناة في إخراج الأمر أعلاه.) يجب زيادة العدادات هنا مع مرور الوقت.

|                     |                 | Channel 1         | Rcv-Unicast          | CatOSSwitch<br>Rcv | (enable) <b>s</b><br>-Multicast | <b>how lacp-ch</b><br>Rcv- | <b>hannel mac</b><br>-Broadcast           |
|---------------------|-----------------|-------------------|----------------------|--------------------|---------------------------------|----------------------------|-------------------------------------------|
|                     | 33              | Channel X         | 65846<br>mit-Unicast | Xmit               | 143<br>-Multicast               | Xmit-                      | 769<br>Broadcast                          |
|                     | 123             |                   | 20763                |                    | 159                             |                            | 769                                       |
|                     |                 |                   |                      | Channel            | Rcv-Octet                       | 2                          | Kmit-Octet                                |
|                     |                 |                   | 2486321              |                    | 5427372                         |                            | 769                                       |
|                     | Channel         | Dely-Exce         | ed MTU-Exced         | In-Discard         | Lrn-Discrd                      | In-Lost                    | Out-Lost                                  |
| عرض بروتوكول الشجرة | 0<br>حد من نقطة | ں<br>نفذ فرید واد | ں<br>ذین هما الآن م  | 0<br>من أن المنفر  | 0<br>الإخراج أدناه              | 0<br>التحقق، من<br>STI).   | <br>يمكنك أيضا<br>المتفرعة ( <sup>C</sup> |

CatOSSwitch (enable) **show spantree 1 active** VLAN 1 +Spanning tree mode PVST Spanning tree type ieee

Spanning tree enabled 00-01-42-29-25-00 Designated Root Designated Root Priority 32768 Designated Root Cost 3 (Designated Root Port 1/1,2/1 (agPort 13/1 20 sec Hello Time 2 sec Forward Delay 15 sec Root Max Age Bridge ID MAC ADDR 00-50-0f-2d-40-00 Bridge ID Priority 32768 Hello Time 2 sec Forward Delay 15 sec Bridge Max Age 20 sec Vlan Port-State Cost Prio Portfast Channel\_id Port 3 32 disabled 769 1 forwarding 1/1,2/1 1 1 blocking 19 32 disabled 0 3/1 32 disabled 0 blocking 19 3/2 blocking 19 32 disabled 0 1 3/3 برنامج IOS من Cisco

يمكن إستخدام الأوامر التالية على المحولات التي تشغل برنامج Cisco IOS Software:

• show etherChannel port-channel—يعرض معلومات قناة LACP، مماثل إلى المعلومة يزود ب **العرض** ميناء lacp-channel أمر في CatOS. كما يتم عرض تفاصيل حول حالة القناة والبروتوكول المستخدم والوقت منذ تجميع المنافذ لجميع مجموعات القنوات التي تم تكوينها.

مد تجميع المنافد تجميع مجموعات القنوات التي تم تكويتها CiscoIOSSwitch#show etherchannel port-channel :Channel-group listing

\_\_\_\_\_ Group: 1 \_\_\_\_\_ :Port-channels in the group \_\_\_\_\_ (Port-channel: Pol (Primary Aggregator \_\_\_\_\_ Age of the Port-channel = 00d:00h:16m:01s Logical slot/port = 14/1 Number of ports = 2 Port state = Port-channel Ag-Inuse Protocol = LACP :Ports in the Port-channel Index Load Port EC state Gi1/1 Active 55 0 Gi2/1 Active 1 AA Time since last port bundled: 00d:00h:15m:28s Gi2/1 #nelix

من الإخراج المبين في Nelix أعلاه، نرى أن البروتوكول المستخدم هنا هو LACP، وقد تم تجميع منفذي جيجابت 1/1 و 1/2 معا لتكوين EtherChannel ل Port-channel . كانت القناة في الحالة النشطة لمدة 15 دقيقة الأخيرة.

• show etherChannel channelgroup\_number detail يعرض معلومات تفصيلية لمجموعة القنوات المحددة مع تفاصيل كل منفذ يظهر بشكل منفصل. وهو يتضمن معلومات حول تفاصيل الشريك وتفاصيل قناة المنفذ. CiscoIOSSwitch#show etherchannel 1 detail Group state = L2 Ports: 2 Maxports = 16 Port-channels: 1 Max Port-channels = 16

Port: Gi1/1

Protocol: LACP :Ports in the group

```
_____
```

```
Port state = Up Mstr In-Bndl
                        - = Channel group = 1 Mode = Active Gcchange
                       Port-channel = Pol GC = - Pseudo port-channel = Pol
                      Port index = 0 Load = 0x55
                                                            Protocol = LACP
          .Flags: S - Device is sending Slow LACPDUs F - Device is sending fast LACPDUs
                  .A - Device is in active mode. P - Device is in passive mode
                                                          :Local information
                       LACP port Admin Oper Port
                                                  Port
                      Port Flags State Priority Key Key Number State
                       Gi1/1 SA bndl 32768
                                                 0x1
                                                        0x1 0x101 0x3D
                                                      :Partner's information
                                                      Partner
                            Partner
                                            Partner
                                             Port Number Age Flags
                             Port System ID
                                Gi1/1 32768,0009.7c0f.9800 0x82
                                                               11s SP
                                       LACP Partner Partner Partner
                                     Port Priority Oper Key Port State
                                         0x102 0x3C
                                                         128
                             Age of the port in the current state: 00d:00h:19m:56s
                                                                Port: Gi2/1
                                                                _____
                                                  Port state = Up Mstr In-Bndl
                          Channel group = 1
                                            Mode = Active Gcchange
                     - =
                   Port-channel = Po1 GC = - Pseudo port-channel = Po1
                  Port index = 1 Load = 0xAA Protocol = LACP
          .Flags: S - Device is sending Slow LACPDUs F - Device is sending fast LACPDUs
                  .A - Device is in active mode. P - Device is in passive mode
                                                          :Local information
                        LACP port Admin Oper Port
                                                   Port
                       Port Flags State Priority Key Key Number State
                                                 0x1 0x1 0x201 0x3D
                        Gi2/1 SA bndl 32768
                                                  :Partner's information
                             Partner
                                              Partner Partner
                              Port System ID Port Number Age Flags
                                 Gi2/1 32768,0009.7c0f.9800 0x81 14s SP
                                      LACP Partner Partner Partner
                                    Port Priority Oper Key Port State
                                         0x102
                                                 0x3C
                                                                 128
                             Age of the port in the current state: 00d:00h:19m:27s
                                                  :Port-channels in the group
                                                      _____
                                          (Port-channel: Po1 (Primary Aggregator
                                                              _____
                                       Age of the Port-channel = 00d:00h:20m:01s
                             Logical slot/port = 14/1 Number of ports = 2
                                Port state
                                              = Port-channel Ag-Inuse
                                              Protocol = LACP
                                                   :Ports in the Port-channel
                                                Index Load Port EC state
                                              Gi1/1 Active 55
                                                                      0
                                                  AA Gi2/1 Active
                                                                      1
                               Time since last port bundled: 00d:00h:19m:28s Gi2/1
يمكنك أيضا التحقق من المخرجات أدناه أن كلا المنفذين gi 1/1 و gi 2/1 في حالة إعادة توجيه لأن المنفذين 
                     هما الان منفذ فريد واحد من وجهة نظر بروتوكول الشجرة المتفرعة (STP).
                CiscoIOSSwitch#show spanning-tree vlan 1 interface gigabitEthernet 1/1
                            Role Sts Cost Prio.Nbr
                       Vlan
                                                                 Type
          _____ ____
                        VLAN0001 Root FWD 3 128.833
                                                                    P2p
```

nelix#**show spanning-tree vlan 1 interface gigabitEthernet 2/1** Vlan Role Sts Cost Prio.Nbr Type

VLAN0001 Root FWD 3 128.833 P2p CiscoIOSSwitch#show spanning-tree vlan 1 active VI.AN0001 Spanning tree enabled protocol ieee Root ID Priority 32768 Address 0009.7c0f.9800 Cost 3 (Port 833 (Port-channel1 Hello Time 2 sec Max Age 20 sec Forward Delay 15 sec Bridge ID Priority 32768 Address 0009.e919.9481 Hello Time 2 sec Max Age 20 sec Forward Delay 15 sec Aging Time 300 Interface Role Sts Cost Prio.Nbr Type Po1 Root FWD 3 128.833 P2p

# استكشاف الأخطاء وإصلاحها

يتم إنشاء منافذ المجمع الثانوي Po1A أو Po2A

سيتم إنشاء منفذ مجمع ثانوي في عملية LACP عندما تكون المنافذ التي تقوم بتجميعها غير متوافقة مع بعضها البعض أو مع نظيراتها البعيدة. سيكون لمنفذ المجمع الثانوي المنافذ المتوافقة مع المنافذ الأخرى.

> Switch#show etherchannel summary Flags: D - down P - in port-channel I - stand-alone s - suspended (H - Hot-standby (LACP only R - Layer3 S - Layer2 U - in use f - failed to allocate aggregator u - unsuitable for bundling Number of channel-groups in use: 6 Number of aggregators: 8 Group Port-channel Protocol Ports \_\_\_\_\_+ (Po1(SU) LACP Gi1/16(P) Gi10/1(P) Gi10/2(P 1 Po2(SD) LACP 2 
>  (Po2A(SU))
>  LACP
>  Gi1/15(P)
>  Gi10/3(P)
>  Gi10/4(P
>
>
>  (Po3(SU))
>  LACP
>  Gi1/14(P)
>  Gi10/5(P)
>  Gi10/6(P
>  2 3 Po4(SD) LACP 4 LACP Gi1/13(P) Gi10/7(P) Gi10/8(P (Po4A(SU) 4 LACP Gi1/12(P) Gi10/9(P) Gi10/10(P LACP Gi1/11(P) Gi10/11(P) Gi10/12(P (Po5(SU) 5 (Po6(SU) 6

شكلت كل LAN ميناء في EtherChannel أن يعمل بنفس السرعة وفي ال نفسه مزدوج أسلوب. لا يدعم بروتوكول LACP الإرسال أحادي الإتجاه. وضعت ميناء half-duplex في LACP EtherChannel في الدولة متوقف.

إن يشكل أنت EtherChannel من trunking lan ميناء، دققت أن ال trunking أسلوب ال نفس على all the trunks. يمكن أن تعمل منافذ LAN في EtherChannel بأوضاع شنطة مختلفة بشكل غير متوقع.

يمكن أن تشكل منافذ LAN ذات تكاليف مسار منفذ STP مختلف EtherChannel طالما تم تكوينها بشكل متوافق مع بعضها البعض. إن يثبت أنت مختلف STP ميناء مسار تكلفة، ال Ian ميناء لا يتعارض ل تشكيل EtherChannel.

أحلت ل قائمة أكثر شامل، <u>EtherChannels سمة تشكيل guidelines وقيود</u> قسم من <u>يشكل EtherChannels</u>.

# <u>معلومات ذات صلة</u>

- يشكل Fast EtherChannel و Gigabit EtherChannel
  - <u>تكوين EtherChannels</u>
  - يفهم ويشكل <u>EtherChannel</u>
  - <u>دعم منتجات الشبكات المحلية (LAN)</u>
    - <u>دعم تقنية تحويل شبكات LAN</u>
  - الدعم التقني والمستندات Cisco Systems

ةمجرتاا مذه لوح

تمجرت Cisco تايان تايانق تال نم قعومجم مادختساب دنتسمل اذه Cisco تمجرت ملاعل العامي عيمج يف نيم دختسمل لمعد يوتحم ميدقت لقيرشبل و امك ققيقد نوكت نل قيل قمجرت لضفاً نأ قظعالم يجرُي .قصاخل امهتغلب Cisco ياخت .فرتحم مجرتم اممدقي يتل القيفارت عال قمجرت اعم ل احل اوه يل إ أم اد عوجرل اب يصوُتو تامجرت الاذة ققد نع اهتي لوئسم Systems الما يا إ أم الا عنه يل الان الانتيام الال الانتيال الانت الما